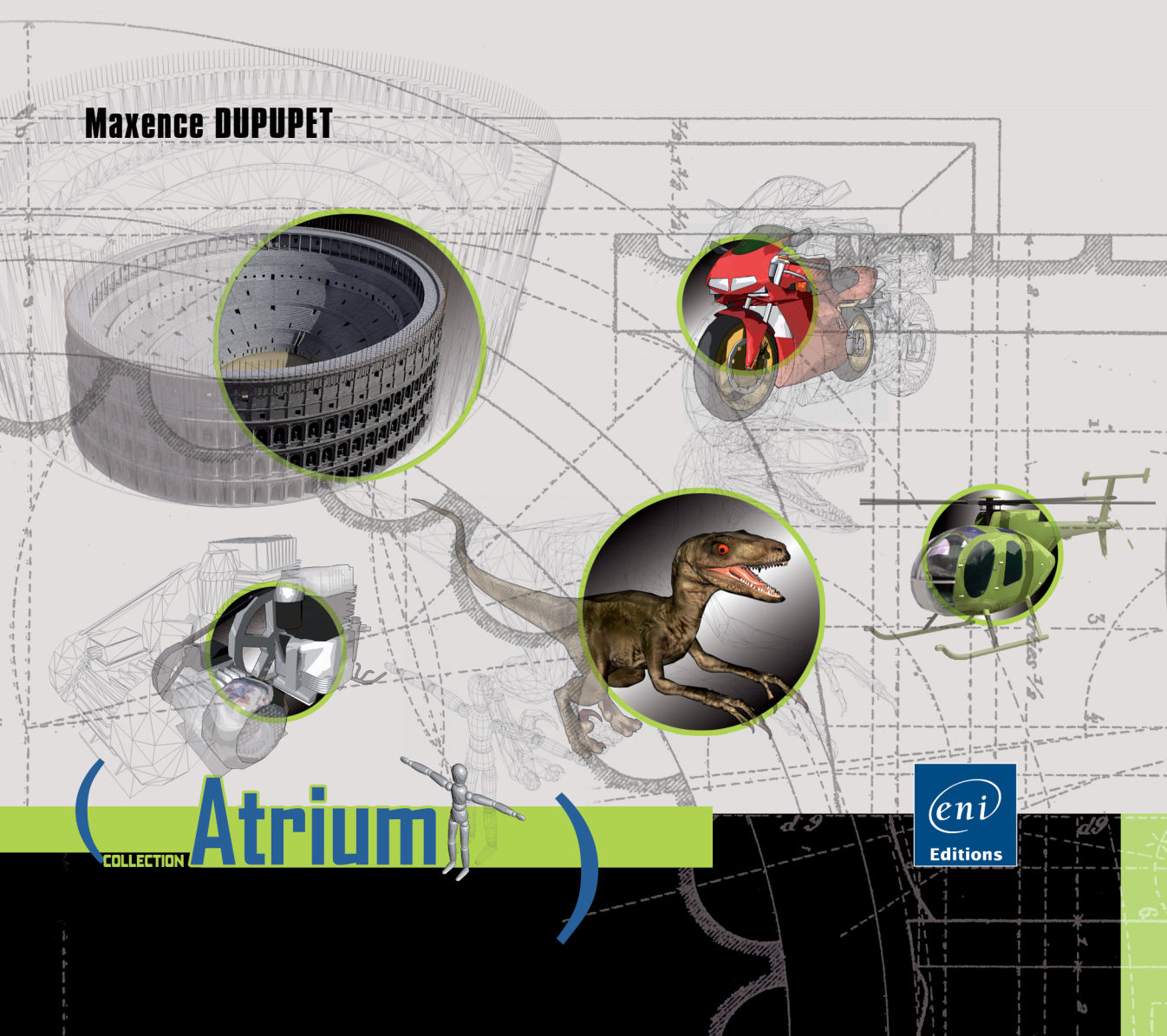

# Table des matières

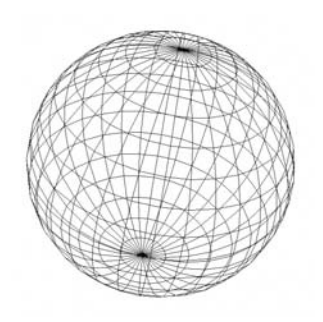

Avant-propos

| Chapitre 1                                                           |     |
|----------------------------------------------------------------------|-----|
| Introduction                                                         |     |
| A. Présentation du logiciel                                          | 11  |
| B. Et BIM                                                            | 11  |
| C. Les principales étapes de la conception d'un projet architectural | 12  |
| 1. Découverte des besoins                                            | 12  |
| 2. Déroulement de la mission                                         | 13  |
| Chapitre 2                                                           |     |
| Interface graphique                                                  |     |
|                                                                      | 1 0 |

| A. | Intro | oduction                            |
|----|-------|-------------------------------------|
| B. | Des   | cription de l'interface graphique16 |
|    | 1.    | Barre de titre                      |
|    | 2.    | Barre de menus                      |
|    | З.    | Les barres d'outils et palettes     |
|    | 4.    | Boîte à outils                      |
|    | 5.    | Barre d'affichage                   |
|    | 6.    | Barre d'état                        |
| С. | Nav   | iguer dans un projet                |
|    | 1.    | Espace de travail 2D et 3D          |
|    | 2.    | Barre d'onglets                     |
|    |       |                                     |

| Cł      | Chapitre 3 |                                                                |  |  |
|---------|------------|----------------------------------------------------------------|--|--|
| De      | ébut       | er un projet ArchiCAD                                          |  |  |
| A.      | Crée       | er un nouveau fichier                                          |  |  |
|         | 1.         | Utiliser le modèle de départ                                   |  |  |
| B.      | Para       | amétrer un projet                                              |  |  |
|         | 1.         | Définir les unités de travail                                  |  |  |
|         | 2.         | Définir la cotation                                            |  |  |
|         | З.         | Unités de calcul et règles                                     |  |  |
|         | 4.         | Zones                                                          |  |  |
|         | 5.         | Niveaux de références                                          |  |  |
|         | 6.         | Patrimonial                                                    |  |  |
|         | 7.         | Emplacement Projet                                             |  |  |
|         | 8.         | Définir le nord du projet                                      |  |  |
| С.      | Gére       | er les groupes                                                 |  |  |
| -       | !          | 4                                                              |  |  |
| LI<br>O | пари       |                                                                |  |  |
| U       | ltiis      | de dessin 20                                                   |  |  |
| A.      | Intro      | 51 51 51 51 51 51 51 51 51 51 51 51 51 5                       |  |  |
| В.      | Liou       | ileur et épaisseur de trait : les stylos                       |  |  |
|         | Ι.         | Changer un stylo                                               |  |  |
|         | 2.         | Changer le jeu de stylos                                       |  |  |
|         | З.         | Créer un jeu de stylos                                         |  |  |
| _       | 4.         | Gérer les jeux de stylos                                       |  |  |
| Ľ.      | Lign       | 1e et polyligne                                                |  |  |
|         | l.<br>-    | Configurer la ligne                                            |  |  |
|         | 2.         | Zone Informations                                              |  |  |
|         | З.         | Uessiner des lignes                                            |  |  |
| _       | 4.         | Editer les lignes et les polylignes                            |  |  |
| D.      | Cero       | cle et ellipse                                                 |  |  |
|         | l.<br>-    | Zone d'information                                             |  |  |
|         | 2.         | Editer les cercles et les ellipses                             |  |  |
|         | З.         | Fonctions de modification soécifiques à la commande Arc/Cercle |  |  |

| E. | Spli | ne                                                |
|----|------|---------------------------------------------------|
|    | 1.   | Configurer la spline                              |
|    | 2.   | Zone Informations                                 |
|    | З.   | Dessiner des splines                              |
|    | 4.   | Éditer les splines                                |
|    | 5.   | Fonctions de modification spécifiques aux splines |
|    | 6.   | Petites astuces de travail                        |
| F. | Insé | érer des dessins et images                        |
|    | 1.   | Configurer la fonction Dessin                     |
|    | 2.   | Insérer des dessins                               |
|    | З.   | Modifier un dessin                                |
|    | 4.   | Utiliser le gestionnaire de dessins               |
| 6. | Hac  | hures                                             |
|    | 1.   | Configurer les hachures                           |
|    | 2.   | Dessiner des hachures 102                         |
|    | З.   | Éditer les hachures                               |
| H. | Les  | sélections                                        |
|    | 1.   | Affichage des sélections 104                      |
|    | 2.   | L'outil Flèche                                    |
|    |      | a. Sélection élément par élément 105              |
|    |      | b. Sélection par fenêtre 106                      |
|    | З.   | Sélections et désélections globales 108           |
|    | 4.   | Zones de sélection                                |
|    | 5.   | Sélectionner des éléments superposés 114          |
|    | 6.   | Rechercher et sélectionner 115                    |
|    | 7.   | Zoomer sur la sélection                           |
| I. | Aide | es au dessin                                      |
|    | 1.   | Points d'origine 121                              |
|    | 2.   | Inspecteur de coordonnées                         |
|    | З.   | Guides et points d'attraction                     |
|    | 4.   | Lignes guides                                     |

|    | 5.<br>6.<br>7.<br>8.<br>9. | Le curseur de souris139Attraction des éléments140Contraintes et méthode souris141Outil de mesure144Les grilles145Le plan d'édition149 |
|----|----------------------------|----------------------------------------------------------------------------------------------------|
| Ch | ianit                      | ire 5                                                                                                    |
| Mr | ndifi                      | ier les éléments                                                                                                    |
| Δ  | Part                       | icularité des outils de modification 153                                                                                              |
| 74 | 1                          | Particularités des noinnées de modification 154                                                                                       |
|    | 2                          | Gérer la harre d'outils contextuelle                                                                                                  |
|    | 3.                         | Liste des fonctions de modification vues en détail dans ce chanitre                                                                   |
| B. | Fon                        | ctions de modification dans les vues 20                                                                                               |
|    | 1.                         | Translation                                                                                                    |
|    | 2.                         | Rotation                                                                                                    |
|    | З.                         | Symétrie                                                                                                    |
|    | 4.                         | Options de duplication                                                                                                    |
|    | 5.                         | Étirement                                                                                                    |
|    | 6.                         | Étirement angulaire                                                                                                    |
|    | 7.                         | Déplacer nœud                                                                                                    |
|    | 8.                         | Déplacement vertical                                                                                                    |
|    | 9.                         | Congé, chanfrein                                                                                                    |
|    | 10.                        | Décaler arête                                                                                                    |
|    | 11.                        | Décaler toutes les arêtes                                                                                                    |
|    | 12.                        | Décaler arête surface fixe                                                                                                    |
|    | 13.                        | Continuer ligne chaînée                                                                                                    |
|    | 14.                        | Insérer nouveau nœud                                                                                                    |
|    | 15.                        | Courber arête                                                                                                    |
|    | 16.                        | Éditer segment en utilisant tangente 183                                                                                              |
|    | 17.                        | Déplacer partie subordonnée d'élément                                                                                                 |

4

|    | 18. | Ajuster cadre                                                     | 185 |
|----|-----|-------------------------------------------------------------------|-----|
|    | 19. | Etirer/Réduire (ou Etirement)                                     | 186 |
|    | 20. | Ajouter à polygone et Soustraire de polygone                      | 186 |
| С. | Fon | ctions de modification accessibles uniquement par le menu Edition | 189 |
|    | 1.  | Diviser.                                                          | 189 |
|    | 2.  | Intersection                                                      | 191 |
|    | З.  | Tailler                                                           | 191 |
|    | 4.  | Ajuster.                                                          | 193 |
|    | 5.  | Redimensionner                                                    | 193 |
|    | 6.  | Décomposer dans vue courante                                      | 194 |
|    | 7.  | Éditer éléments par étage                                         | 195 |
| ۵. | Fon | ctions de modification de la fenêtre 30                           | 196 |
|    | 1.  | Translation                                                       | 196 |
|    | 2.  | Rotation                                                          | 198 |
|    | З.  | Symétrie                                                          | 198 |
|    | 4.  | Options de duplication                                            | 198 |
|    | 5.  | Etirer hauteur, Etirer longueur, Etirer profil horizontalement    |     |
|    |     | et Etirer profil verticalement                                    | 199 |
|    | 6.  | Modifier angle                                                    | 200 |
|    | !#  |                                                                   |     |
| 6  | ари |                                                                   |     |
| LE | SM  |                                                                   |     |
| A. | Les | materiaux dans un projet d'architecture                           | 203 |
| В. | Les |                                                                   | 204 |
|    | Ι.  | Liter une hachure solide                                          | 207 |
|    | 2.  | Liter une hachure symbole                                         | 208 |
|    | З.  | L'réer une hachure image                                          | 210 |
| _  | 4.  | Modifier une hachure vectorielle                                  | 212 |
| Ľ. | Les |                                                                   | 213 |
|    | Ι.  | Gerer ou créer une surface                                        | 213 |
|    | 2.  | Appliquer des surfaces manuellement                               | 518 |

| D.<br>E.<br>F. | Les<br>1.<br>2.<br>Les<br>Les<br>1.<br>2. | matériaux de construction222Consulter, créer et gérer les matériaux de construction222Les priorités de jonction entre les matériaux226structures composites229profils complexes232Créer un profil complexe233Modifier un profil complexe236 |
|----------------|-------------------------------------------|----------------------------------------------------------------------------------------------------|
| Ch             | iapit                                     | re 7                                                                                                    |
| Or             | gani                                      | sation du dessin                                                                                                    |
| A.             | Les                                       | calques et combinaisons de calques                                                                                                    |
|                | 1.                                        | Affecter un calque à un outil ou à un élément237                                                                                                    |
|                | 2.                                        | Propriétés des calques                                                                                                    |
| В.             | Affic                                     | hage du dessin                                                                                                    |
|                | 1.                                        | Echelle courante                                                                                                    |
|                | 2.                                        | Amichage partiel des structures                                                                                                    |
| г              | J.                                        | 00000000000000000000000000000000000000                                                                                                    |
| υ.             | 1                                         | Rórer les étanes 253                                                                                                    |
|                | 2                                         | Dunlinuer des étanes                                                                                                    |
|                | 3.                                        | Créer et/ou modifier un étace par rapport à un autre (Outil Trace)                                                                                                    |
|                |                                           |                                                                                                    |
| Ľh             | iapit                                     |                                                                                                    |
| UU             | itils                                     | d'architecture                                                                                                    |
| A.             | Les                                       |                                                                                                    |
|                | ן.<br>ק                                   | Lonngurer un element mur                                                                                                    |
|                | ב.<br>ק                                   | Linna da ráfáranca                                                                                                    |
|                | ы.<br>Д                                   | Plan de course de olan d'étane 276                                                                                                    |
|                | 5.                                        | Next de despe de plan delager                                                                                                    |
|                | 6.                                        | Éditer des murs                                                                                                    |

|    | 7.  | Modifier un mur                               | 280 |
|----|-----|-----------------------------------------------|-----|
|    | 8.  | Modifier la position de la ligne de référence | 283 |
| В. | Les | dalles, planchers et chapes                   | 285 |
|    | 1.  | Dessiner une dalle                            | 286 |
|    | 2.  | Configurer la dalle                           | 287 |
|    |     | a. Géométrie et position                      | 288 |
|    |     | b. Plan et Coupe                              | 291 |
|    | З.  | Modifier une dalle                            | 294 |
|    | 4.  | Création de trémies                           | 295 |
| С. | Les | portes et passages de murs                    | 296 |
|    | 1.  | Configurer les portes                         | 296 |
|    | 2.  | Insérer une porte                             | 306 |
|    | З.  | Éditer les portes                             | 307 |
| ۵. | Les | fenêtres                                      | 309 |
| E. | Les | ouvertures de toit                            | 310 |
| F. | Les | têtes de mur                                  | 310 |
|    | 1.  | Configurer une tête de mur                    | 311 |
|    | 2.  | Mettre en place des têtes de mur              | 312 |
|    | З.  | Éditer une tête de mur                        | 312 |
| 6. | Les | escaliers                                     | 313 |
|    | 1.  | Configurer un escalier                        | 313 |
|    | 2.  | Créer un escalier d'après une forme usuelle   | 316 |
|    | З.  | Créer un escalier personnalisé                | 322 |
|    | 4.  | Positionner un escalier                       | 325 |
|    | 5.  | Éditer un escalier                            | 325 |
| H. | Les | poteaux                                       | 326 |
|    | 1.  | Configurer un poteau                          | 326 |
|    | 2.  | Placer un poteau                              | 329 |
|    | З.  | Éditer un poteau                              | 329 |
| I. | Les | poutres                                       | 330 |
|    | 1.  | Configurer une poutre                         | 330 |
|    | 2.  | Placer une poutre                             | 331 |
|    | З.  | Éditer une poutre                             | 331 |

| J. | Les  | toitures                                         | 334 |
|----|------|--------------------------------------------------|-----|
|    | 1.   | Configurer une toiture                           | 334 |
|    | 2.   | Mettre en place une toiture                      | 338 |
|    | З.   | Éditer une toiture                               | 342 |
| K. | Obje | ets paramétriques                                | 346 |
|    | 1.   | Choisir et paramétrer un objet                   | 347 |
|    | 2.   | Contenu de la bibliothèque                       | 348 |
| L. | Le r | naillage                                         | 348 |
|    | 1.   | Configurer un maillage                           | 348 |
|    | 2.   | Dessiner un maillage                             | 350 |
|    | З.   | Mailler le terrain et le modeler                 | 351 |
|    | 4.   | Créer un terrain d'après les données du géomètre | 354 |
|    | 5.   | Excaver un terrain                               | 356 |
|    |      |                                                  |     |

#### Chapitre 9

| Le | s ai  | notations           |
|----|-------|---------------------|
| A. | Intro | oduction            |
| B. | Text  | æ et Étiquette      |
|    | 1.    | Texte               |
|    | 2.    | Étiquette           |
| С. | Les   | cotations           |
|    | 1.    | Cotation            |
|    | 2.    | Cote de niveau      |
|    | З.    | Cote de rayon       |
|    | 4.    | Cote angulaire      |
| ۵. | Les   | zones               |
|    | 1.    | Configurer une zone |
|    | 2.    | Placer une zone     |
|    | З.    | Éditer une zone     |

| Ch | Chapitre 10 |                                                     |     |  |  |
|----|-------------|-----------------------------------------------------|-----|--|--|
| Cr | éer         | des vues                                            |     |  |  |
| A. | Intro       | oduction                                            | 385 |  |  |
| B. | Les         | coupes et sections                                  | 387 |  |  |
|    | 1.          | Choix des coupes                                    | 388 |  |  |
|    | 2.          | Configurer l'outil Coupe                            | 389 |  |  |
|    | З.          | Mettre en place la ligne de coupe                   | 393 |  |  |
|    | 4.          | Modifier les coupes                                 | 393 |  |  |
|    | 5.          | Créer une coupe indépendante                        | 395 |  |  |
| С. | Les         | ; façades                                           | 396 |  |  |
| ۵. | Les         | élévations intérieures                              | 396 |  |  |
|    | 1.          | Placer une élévation intérieure                     | 396 |  |  |
|    | 2.          | Créer toutes les élévations intérieures d'une pièce | 396 |  |  |
| E. | Les         | : détails et feuilles de travail                    | 397 |  |  |
|    | 1.          | Configurer l'outil Détail                           | 397 |  |  |
|    | 2.          | Mettre en place un détail                           | 397 |  |  |
| F. | Les         | vues 3D                                             | 399 |  |  |
|    | 1.          | Créer un document 3D à partir d'un étage            | 400 |  |  |
|    | 2.          | Créer un document 3D à partir d'une vue 3D          | 402 |  |  |
|    |             |                                                     |     |  |  |
| Ch | iapit       |                                                     |     |  |  |
| Le | IS IN       | npressions                                          |     |  |  |
| A. | Intro       | oduction                                            | 409 |  |  |
| B. | Imp         | pression directe                                    | 409 |  |  |
|    | 1.          | Préparation d'un plan à l'impression 4              | 409 |  |  |
|    | 2.          | Configuration des imprimantes et des traceurs       | 410 |  |  |
| С. | Préj        | parer les plans pour l'impression                   | 416 |  |  |
|    | 1.          | L'Organisateur                                      | 416 |  |  |
|    | 2.          | Les plans du projet                                 | 418 |  |  |
|    | З.          | Créer les plans de vue                              | 418 |  |  |
|    | 4.          | Créer les carnets de mise en page                   | 423 |  |  |
|    | 5.          | Créer un cartouche                                  | 433 |  |  |
|    | 6.          | Créer des jeux de publication                       | 436 |  |  |

| Chapitre 12                                                                    |   |
|--------------------------------------------------------------------------------|---|
| Gestion des bibliothèques                                                      |   |
| A. Introduction                                                                | õ |
| B. Le Gestionnaire de bibliothèque                                             | j |
| C. Ajouter une bibliothèque ou un objet                                        | 7 |
| D. Dépannage des bibliothèques                                                 | 3 |
| E. Rendre accessible aux autres projets les objets de la bibliothèque emboîtée | l |
| 1. Rendre les objets de la bibliothèque emboîtée indépendants                  | I |
| 2. Créer une bibliothèque                                                      | 4 |
| Chapitre 13<br>Gestion des fichiers                                            |   |
| A. Introduction                                                                | 7 |
| B. Créer des modèles de document                                               | 7 |
| 1. Nettoyer le modèle de base                                                  | 3 |
| 2. Les éléments à inclure et/ou à définir                                      | ] |
| 3. Palette des Favoris                                                         | I |
| 4. Définir, utiliser et modifier un modèle de document                         | 3 |
| C. Ouvrir un fichier provenant d'un autre logiciel                             | 7 |
| D. Utiliser un fichier externe en tant que fond de plan (Xref)                 | 3 |
| E. Exporter des fichiers                                                       | 3 |
| F. Les traducteurs                                                             | j |
|                                                                                |   |

| Index |  |
|-------|--|
|-------|--|

## Chapitre 8 Outils d'architecture

#### A. Les murs

L'outil **Mur** se trouve dans la **Boîte à outils**, sous la rubrique **Dessin**. L'outil **Mur** est le prototype des outils d'architecture. Nous étudierons à travers lui les différents paramétrages qui sont communs à tous les outils d'architecture.

Nous n'étudierons que les spécificités des autres outils d'architecture.

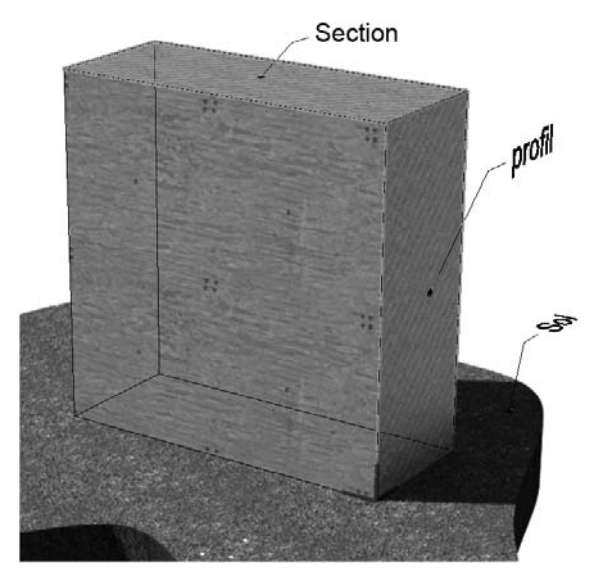

Il existe plusieurs types de murs dans ArchiCAD. Le mur simple, constitué d'un seul matériau, le mur utilisant une structure composite et le mur utilisant un profil complexe.

- Le mur **Basique** est constitué d'un seul matériau. Son profil est rectangulaire mais sa section peut être de forme plus complexe (trapézoïdale ou polygonale).
- Le mur en Structure composite est constitué de plusieurs matériaux, disposés en couches normales au sol et parallèles entre elles. Sa section est rectangulaire et dans certains cas trapézoïdale.

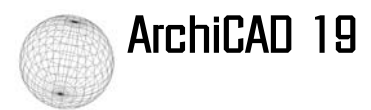

 Le mur en Profil complexe a un profil de forme quelconque, composé d'un ou plusieurs matériaux. Les couches de matériaux ne sont donc pas forcément parallèles entre elles. Sa section est toujours rectangulaire.

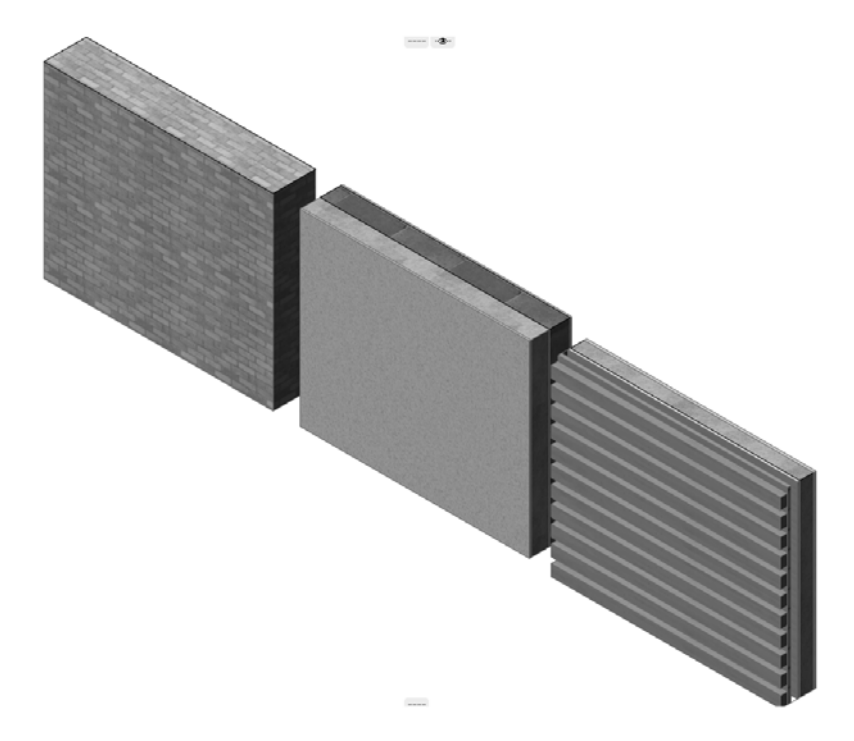

#### 1. Configurer un élément Mur

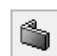

Pour configurer un mur, double cliquez sur l'outil

Le panneau de configuration **Options par défaut Mur** s'affiche. Ce même panneau change de nom si un ou plusieurs murs sont sélectionnés. Il est nommé dans ce cas **Options Murs sélectionnés**.

#### Chapitre 8 Outils d'architecture

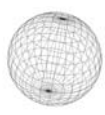

| Options par défaut Mur     |                                     |                    | ? X                        |
|----------------------------|-------------------------------------|--------------------|----------------------------|
| Favoris                    |                                     |                    | Défaut                     |
| 🔻 📑 Géométrie et p         | osition                             |                    |                            |
| Sommet de mur :            |                                     |                    |                            |
| 1. Etage 1er (Propre étage | + 1) 🔻                              |                    |                            |
| * 0,00                     |                                     | 1.2-Mur ext:       | : revét ext + isol ext + 🕨 |
| 280,00                     | )                                   |                    | 37,00                      |
| 0,00                       |                                     | ПЛΔ                | 90,00°                     |
| Etage d'implantation :     |                                     |                    |                            |
| 0, Rez-de-chaussée (Par a  | ltitude) 👻                          |                    |                            |
| à Zé                       | ro Projet 🕨                         | Ligne de référence | :<br>*<br>0,00             |
| ▶ Øm. Plan et Coupe        |                                     |                    |                            |
| 🕨 🔌 Modèle                 |                                     |                    |                            |
| ▶ ⊕ Etiquettes et c        | atégories                           |                    |                            |
| Murs ext - Périphe         | Murs ext - Périphériques Annuler OK |                    |                            |

Cette boîte de dialogue est constituée de quatre rubriques présentées sous forme de listes de choix dépliables :

- Dans la rubrique Géométrie et position vous définissez les dimensions, l'altitude et le type de mur.
- Dans la rubrique Plan et Coupe vous choisissez la représentation dans les fenêtres en plan et en coupe. Vous pouvez aussi modifier les types de trait, stylos et hachures utilisés dans cette représentation de l'élément.
- Dans la rubrique Modèle vous pouvez modifier les surfaces du mur dans les fenêtres 3D.
- Dans la rubrique Etiquettes et catégories vous pouvez définir ou modifier des informations sur l'élément.

Enfin vous pouvez choisir le calque dont dépend l'élément.

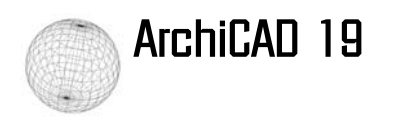

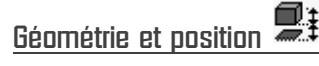

Dans la liste Sommet de mur, choisissez si votre mur doit s'élever jusqu'au niveau zéro d'un étage précis et lequel, par exemple Etage 1er (Propre étage + 1) ou si vous saisissez directement sa hauteur. Dans ce deuxième cas choisissez Non lié.

Si vous avez choisi **Non lié**, vous saisissez dans le champ **Hauteur de mur** la valeur désirée et dans **Décalage inférieur d'étage d'implantation** la profondeur à laquelle le mur s'implante dans l'étage du dessous.

| Sommet de mur : |        |
|-----------------|--------|
| Non lié         | •      |
|                 |        |
|                 |        |
| T T             |        |
|                 | 280,00 |
|                 |        |
|                 | -12.00 |
| Ĩ.↓.Ì           | 12,00  |

Si vous avez choisi un étage, vous saisissez dans les champs **Décalage supérieur d'étage supérieur lié** et **Décalage inférieur d'étage d'implantation** respectivement la hauteur de dépassement de l'élément par rapport à la hauteur d'étage et la profondeur à laquelle le mur s'implante dans l'étage du dessous. Vous ne pouvez pas dans ce cas indiquer la hauteur du mur. Elle dépend uniquement de la hauteur d'étage.

| Sommet de mur :                                                                                                 |        |  |  |  |
|----------------------------------------------------------------------------------------------------|--------|--|--|--|
| 1. Etage 1er (Propre étage + 1) 🔻                                                                               |        |  |  |  |
|                                                                                                    |        |  |  |  |
|                                                                                                    | -12,00 |  |  |  |
| The second second second second second second second second second second second second second second second se |        |  |  |  |
|                                                                                                    | 280,00 |  |  |  |
|                                                                                                    |        |  |  |  |
|                                                                                                    | -12,00 |  |  |  |

- Dans Etage d'implantation, vérifiez que l'étage sélectionné est l'étage sur lequel le mur est implanté.
- Dans à Zéro Projet, choisissez quel niveau zéro sert de référence au calcul de l'altitude pour l'élément sélectionné. Dans le champ en dessous s'affiche l'altitude du bas du mur.

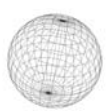

- Sélectionnez à l'aide des trois boutons le type de structure de mur. Vous ne pouvez en choisir qu'une.
  - **Structure Basique**, vous choisissez dans la liste en dessous le matériau du mur et vous saisissez sa largeur dans le champ **Épaisseur de mur**.
  - Structure Composite, vous choisissez dans la liste en dessous la structure composite du mur. Son épaisseur est celle de la structure composite.
  - A Structure Profil complexe, vous choisissez dans la liste en dessous le profil complexe du mur.

Les différents choix de section disponibles, nommés **Option de géométrie**, et d'obliquité des murs par rapport à la verticale (le fruit) nommé dans ArchiCAD **Complexité de mur**, dépendent de l'un de ces trois types de structure.

- Si vous avez choisi une Structure Basique, tous ces choix sont disponibles.
- Si vous avez choisi Structure Composite, l'Option de géométrie Polygonal n'est pas disponible.
- Si vous avez choisi Structure Profil complexe, aucune Option de géométrie et aucune Complexité de mur n'est disponible.

De plus pour les murs **Droit** et **Trapézoïdal**, il est possible de choisir et régler le fruit. Pour **Polygonal**, c'est impossible.

- Choisissez dans Option de géométrie :
  - Droit (ce qui correspond à un mur standard). Définissez son épaisseur.
  - Trapézoïdal, puis définissez les épaisseurs de mur de départ et de fin. Si le mur est en structure composite, son épaisseur la plus fine est celle de la structure composite, elle ne peut être inférieure.
  - **Polygonal**. Après avoir paramétré les autres réglages du mur, validez et dessinez la forme du mur exactement comme pour une zone à hachurer. L'outil de dessin qui est actif pour les murs polygonaux se comporte comme l'outil polyligne.

Vue de dessus Options de géométrie

Droit

Trapézoïdal

Polygonal

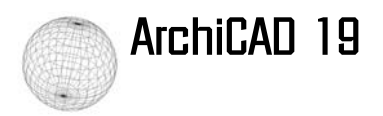

Si vous avez choisi un mur Basique ou en Structure composite et une Option de géométrie Droit ou Trapézoïdal, définissez son fruit à l'aide des boutons :

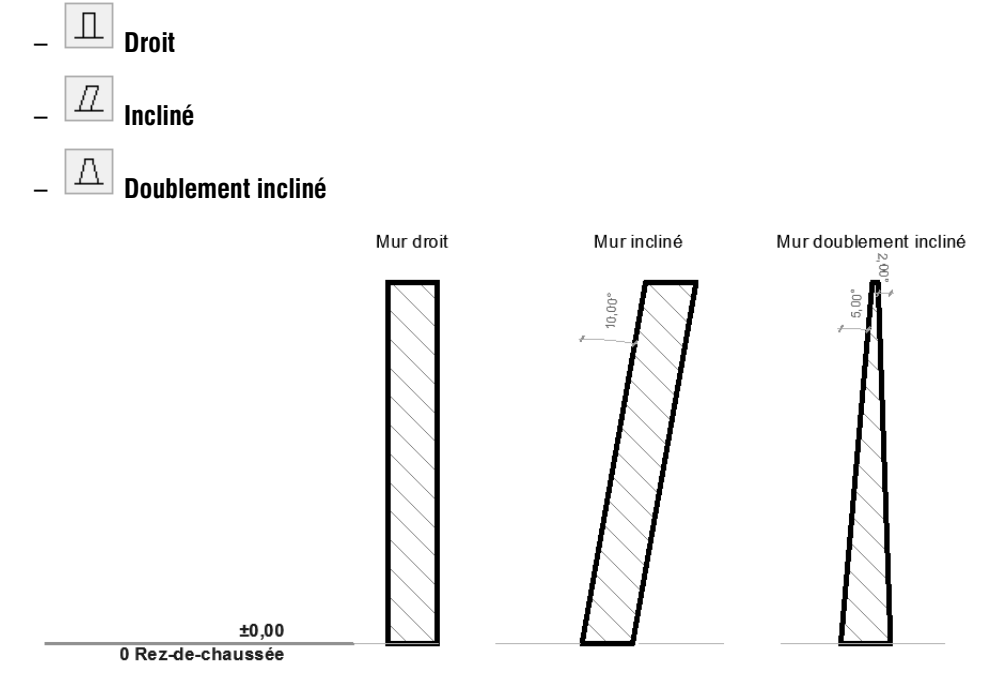

Les angles que vous indiquez dans les champs **Angle d'inclinaison externe** et **Angle d'inclinaison interne** sont calculés par rapport à l'horizontale.

- Pour obtenir une inclinaison simple formant un angle de 10° par rapport à la verticale, comme cidessus, saisissez 80°.
- Pour obtenir un mur ayant une double inclinaison respectivement de 5° et 2° par rapport à la verticale, saisissez respectivement 95° et 92°.

Dans **Ligne de référence** vous pouvez choisir la position de la ligne de référence et déplacer sa position d'une valeur que vous indiquez. Si vous éditez le mur, vous pouvez en inverser le sens.

 Choisissez la position de la ligne de référence du mur. Le choix dépend du type de structure de mur, respectivement Basique ou Structure Composite.